# 复旦大学国际关系与公共事务学院 论文管理系统-论文预审功能 用户操作手册

(教师篇)

# 准备工作:

# > 确保网络为复旦校内网。

- (1) 如果在校内, 连接的是复旦校内 WiFi 或有线, 则已经是校内网。
- (2) 如果在校外,无法使用校内网,则需要使用复旦信息办提供的 VPN 代理工具,成功安装使用后,此时相当于连接上校内网。(参看:使用指南)

复旦 VPN 纸质与视频使用指南见百度云链接:

https://pan.baidu.com/s/10ghbYYT4zHSuLvYcgeSpUg

提取码: n5st

# > 清理浏览器缓存, 保障使用的是最新版本的系统

- (1) 建议使用 chrome、火狐、edge 浏览器,不推荐使用 ie 浏览器。
- (2) Windows 系统的电脑,打开网页浏览器后,同时按住 ctrl+shift+delete,点击"清除数据"
- (3) 苹果系统的电脑,打开网页浏览器后,同时按住command+shift+delete,点击"清除数据"

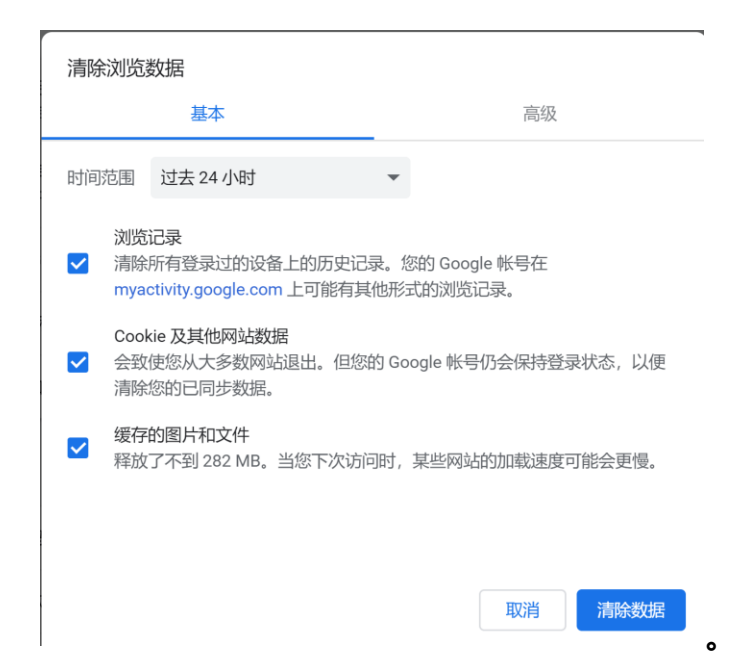

# 1.网站登陆

# 1.1 浏览器输入地址:

- http://www.sirpapaper.fudan.edu.cn/
- > 出现下图后, 表明登陆成功, 如未出现, 请检查网络与 VPN 是

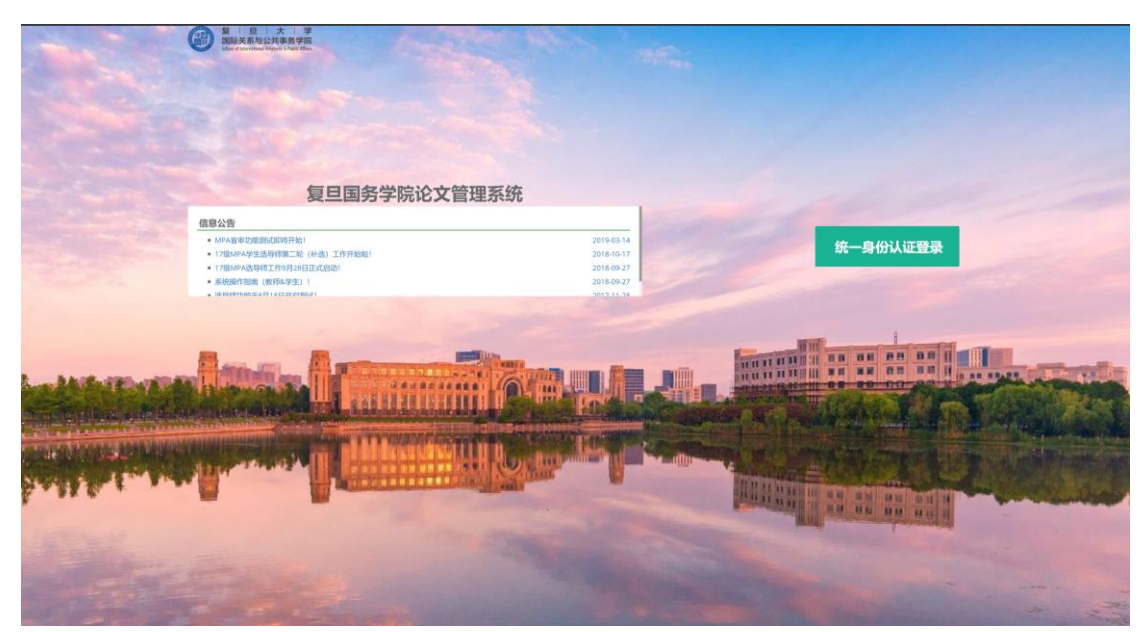

否正确连接。

### 1.2 如果您是复旦校内教师

# > 点击统一身份认证登陆,输入工号与密码

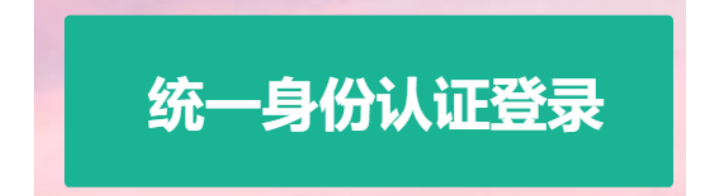

| EUDAN UNIVERSITY                                                        |  |
|-------------------------------------------------------------------------|--|
| 复旦大学&金智教育联合研制 版权所有©2002-2010<br>热线电话:021-65643207 电子邮箱:urp@fudan.edu.cn |  |

# > 登陆成功后, 看到如下界面。

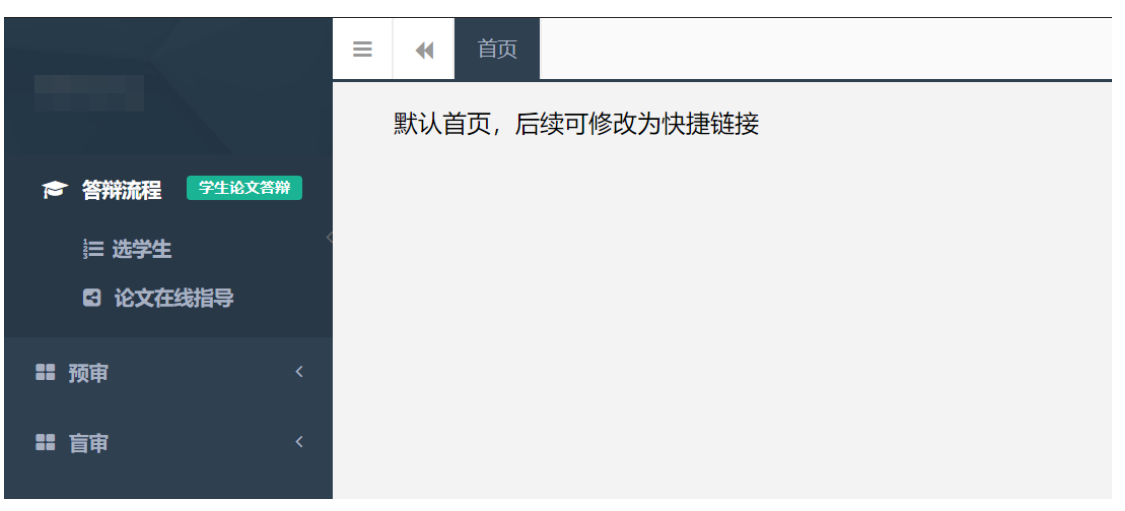

# 1.2 如果您是校外教师

#### > 点击首页底部 "校外教师登陆"

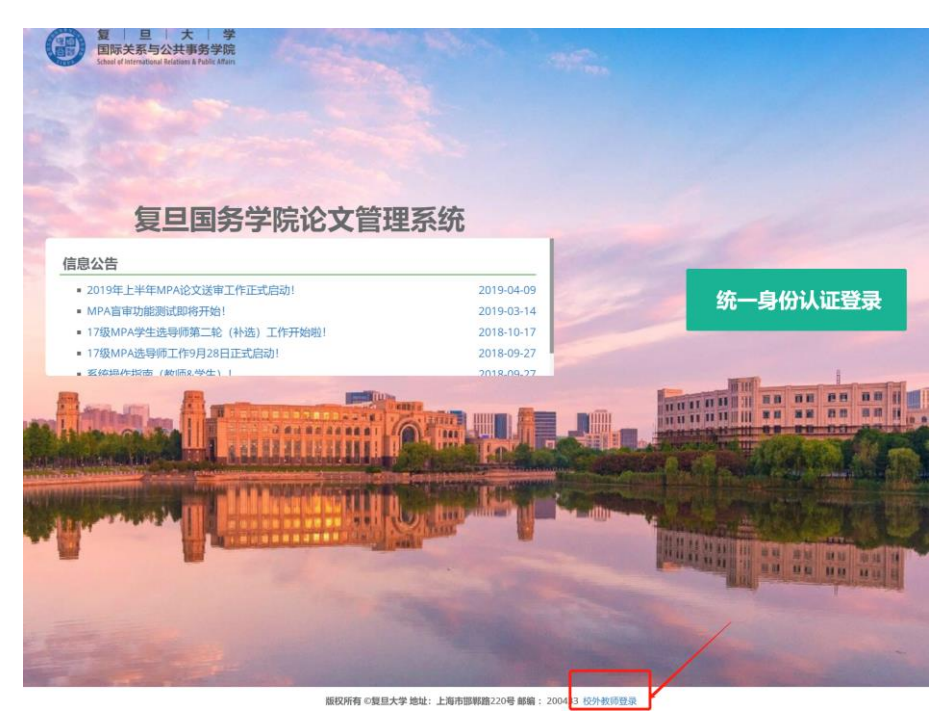

▶ 点击右方"教师入口"

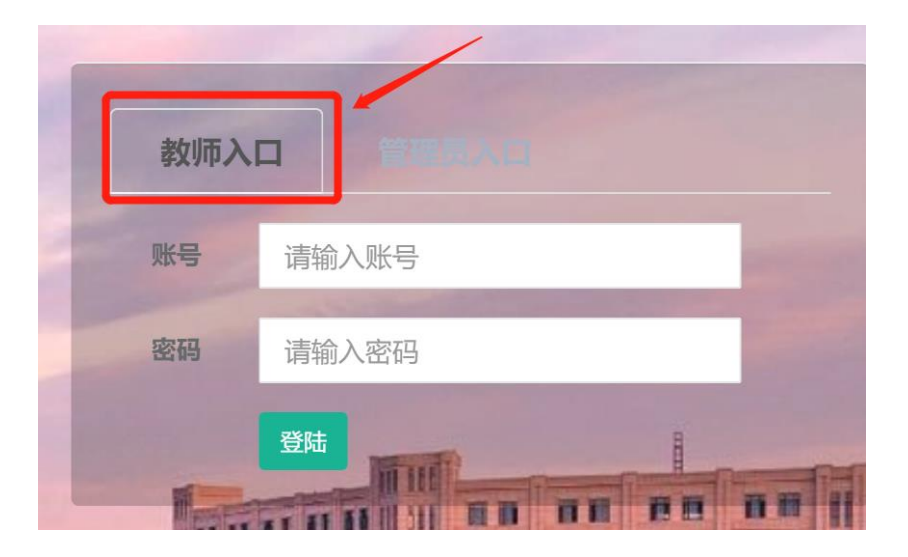

- ▶ 账号是您的姓名全拼,比如张三的账号是"zhangsan"
- ▶ 密码请询问学院管理员孙老师获得

# 2.进入预审功能模块

### 2.1 点击左边栏-预审

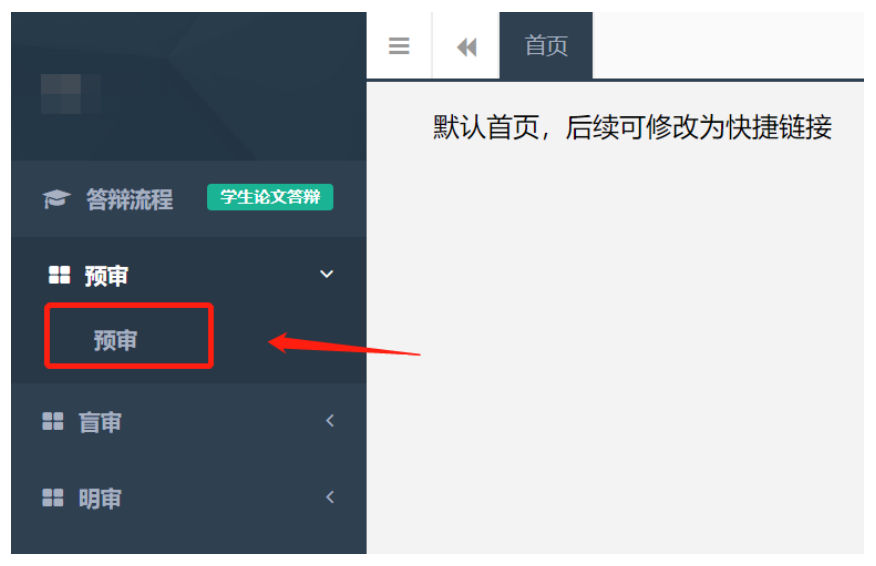

# 2.2 查看您指导的学生提交的论文

▶ 在查询面板中,选择批次 "2019 年下半年学位申请论文评阅"

> 点击"查询",出现该批次下您所有指导的学生提交的论文信息

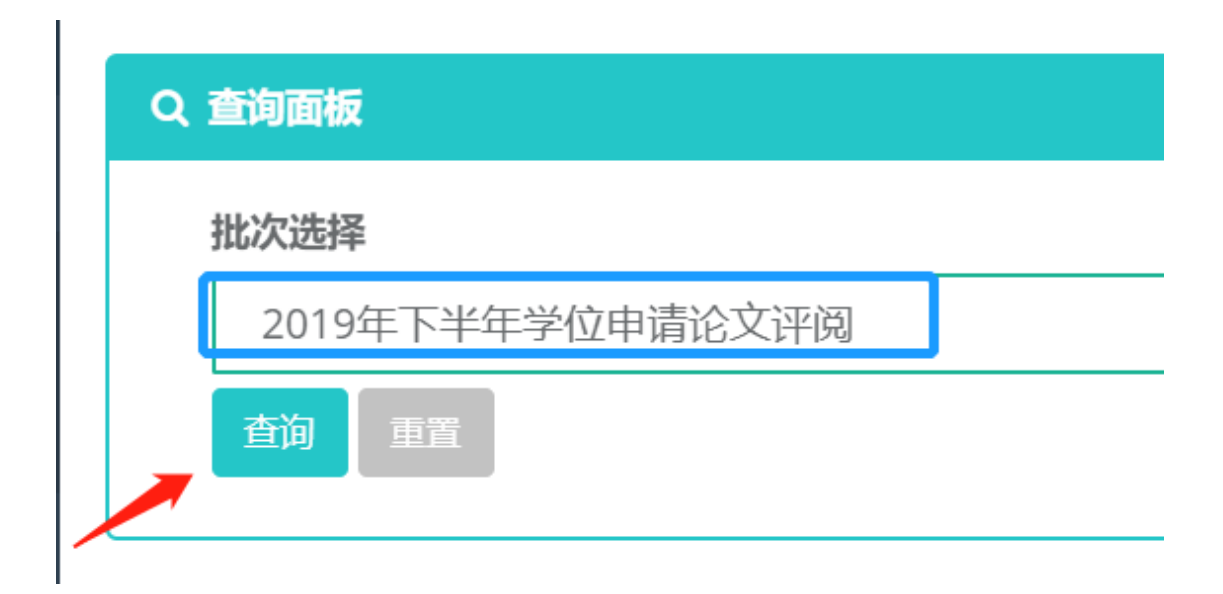

# 3.预审

> 每一行是您指导的一位学生所提交的论文信息

> "论文下载"列包可以点击现在学生上传的论文,并查阅

▶ 点击上方绿色按钮"同意"或"不同意"进行处理

| ✓ F8 本名時間 以下最低率和次步与论文计中的学生提及的论文结构。透明以最近网络参与论文计中? |        |    |         |    |      |        |  |
|--------------------------------------------------|--------|----|---------|----|------|--------|--|
|                                                  | 学号     | 姓名 | 专业      | 該目 | 论文下载 | 预审信息状态 |  |
|                                                  | 172    |    | 研究生-MPA | -  |      | -      |  |
|                                                  | 17210  |    | 研究生-MPA |    | 10 C |        |  |
|                                                  | 16210  |    | 研究生-MPA | -  |      |        |  |
|                                                  | 162201 |    | 研究生-MPA | -  |      |        |  |
|                                                  | 17210  |    | 研究生-MPA | -  | -    | -      |  |
|                                                  | 17210  |    | 研究生-MPA |    |      |        |  |
|                                                  | 162101 |    | 研究生-MPA |    |      |        |  |